ENTERPRISE INFORMATION TECHNOLOGY SERVICES

# **STUDENT TECHNOLOGY GUIDE**

2019-2020

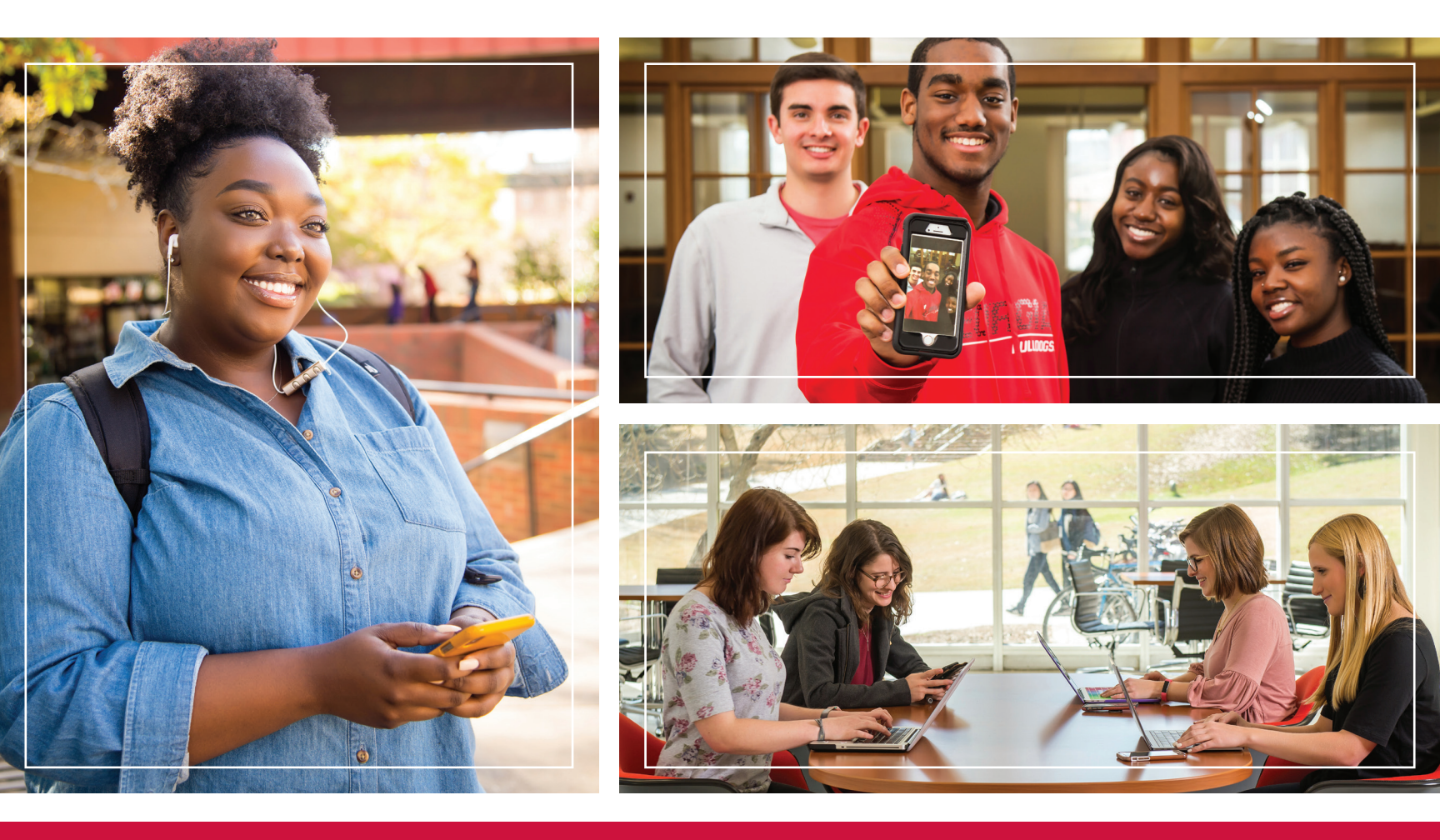

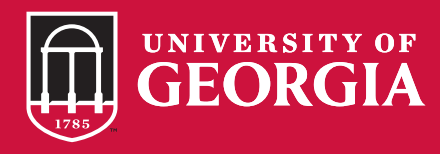

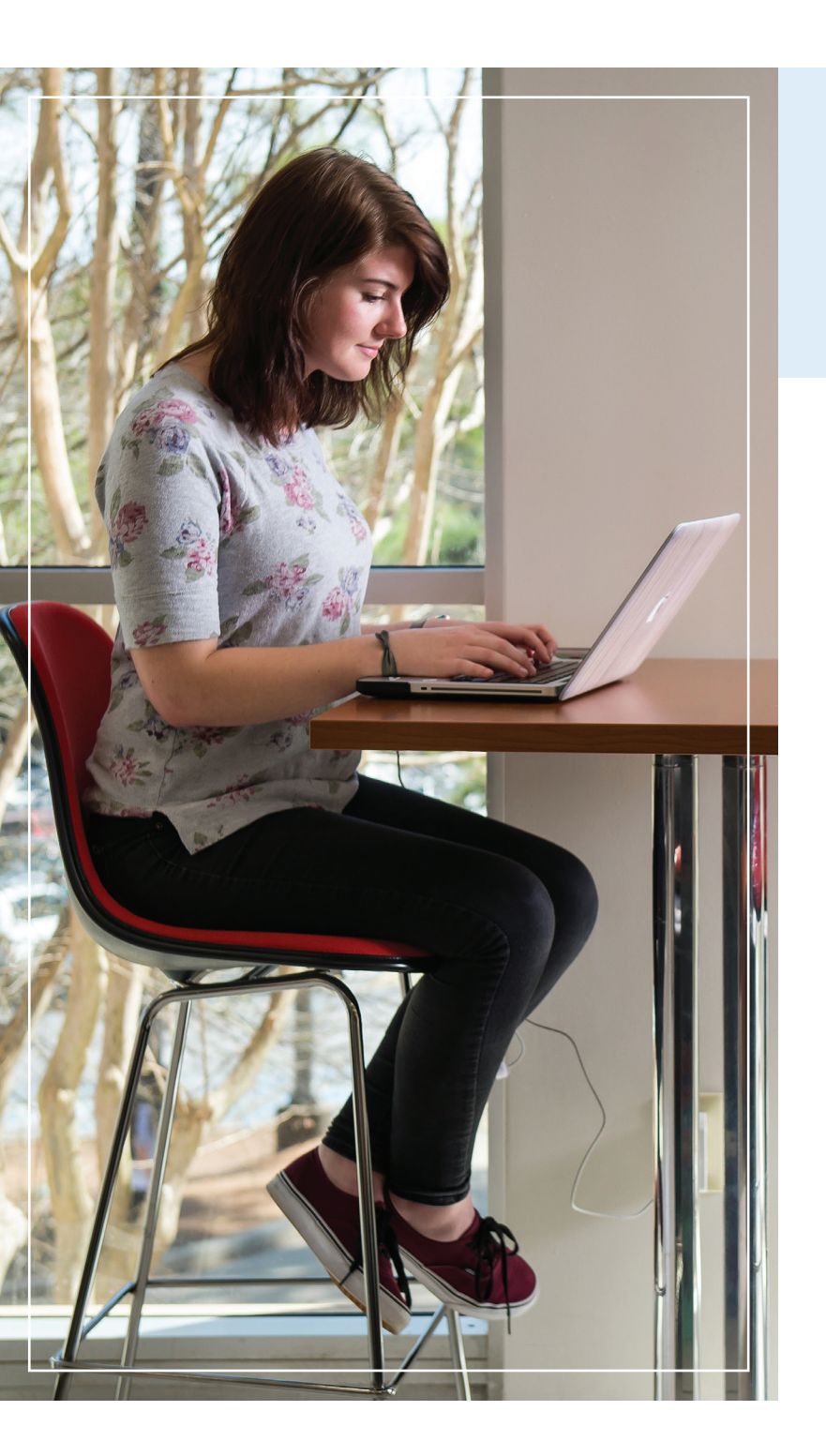

#### WELCOME

The University of Georgia's central IT department — Enterprise Information Technology Services (EITS) — is giving you the tools you need to fuse your life and education.

From communicating with instructors and friends, to staying focused on your education, EITS is committed to enhancing your experience at UGA.

KEEP THIS STUDENT GUIDE ON HAND THROUGHOUT THE YEAR AND VISIT EITS.UGA.EDU FOR MORE INFORMATION.

## TABLE **OF CONTENTS**

- 4) HELP DESK
- 5) UGA MYID AND UGA ID
- 6) ARCHPASS
- 7) WIRELESS CONNECTIONS
- 8) NEW STUDENT CHECKLIST
- 9) MOBILE APP
- **10)** MYUGA PORTAL
- 11) UGAMAIL
- **11)** MOBILE DEVICE EMAIL
- **13)** ONEDRIVE FOR BUSINESS
- **14)** SKYPE FOR BUSINESS
- 14) VLAB
- **15)** GETTING CONNECTED IN HOUSING
- **15)** PLUGGING IN

- **16)** CABLE CHANNEL LISTINGS
- **16)** ELEARNING COMMONS (ELC)
- **17)** ATHENA
- **17)** DEGREEWORKS
- 18) LYNDA.COM
- **18)** LISTSERVS
- **19)** PRINT KIOSKS
- **20)** QUALTRICS
- **20)** BORROW A LAPTOP, IPAD OR KINDLE
- **21)** DIGITAL MEDIA LAB
- **21)** SOFTWARE
- **21)** SENDFILES
- **22)** COMPUTER LABS
- 12) FREE MICROSOFT OFFICE SOFTWARE 23) ILLEGAL DOWNLOADING WILL COST YOU
  - **23)** STAY SAFE ONLINE
  - **24)** AVOID PHISHING EMAILS
  - **26)** IT POLICIES
  - **26)** HELPFUL LINKS
  - **27)** STAY CONNECTED
  - **27)** SPECIAL THANKS

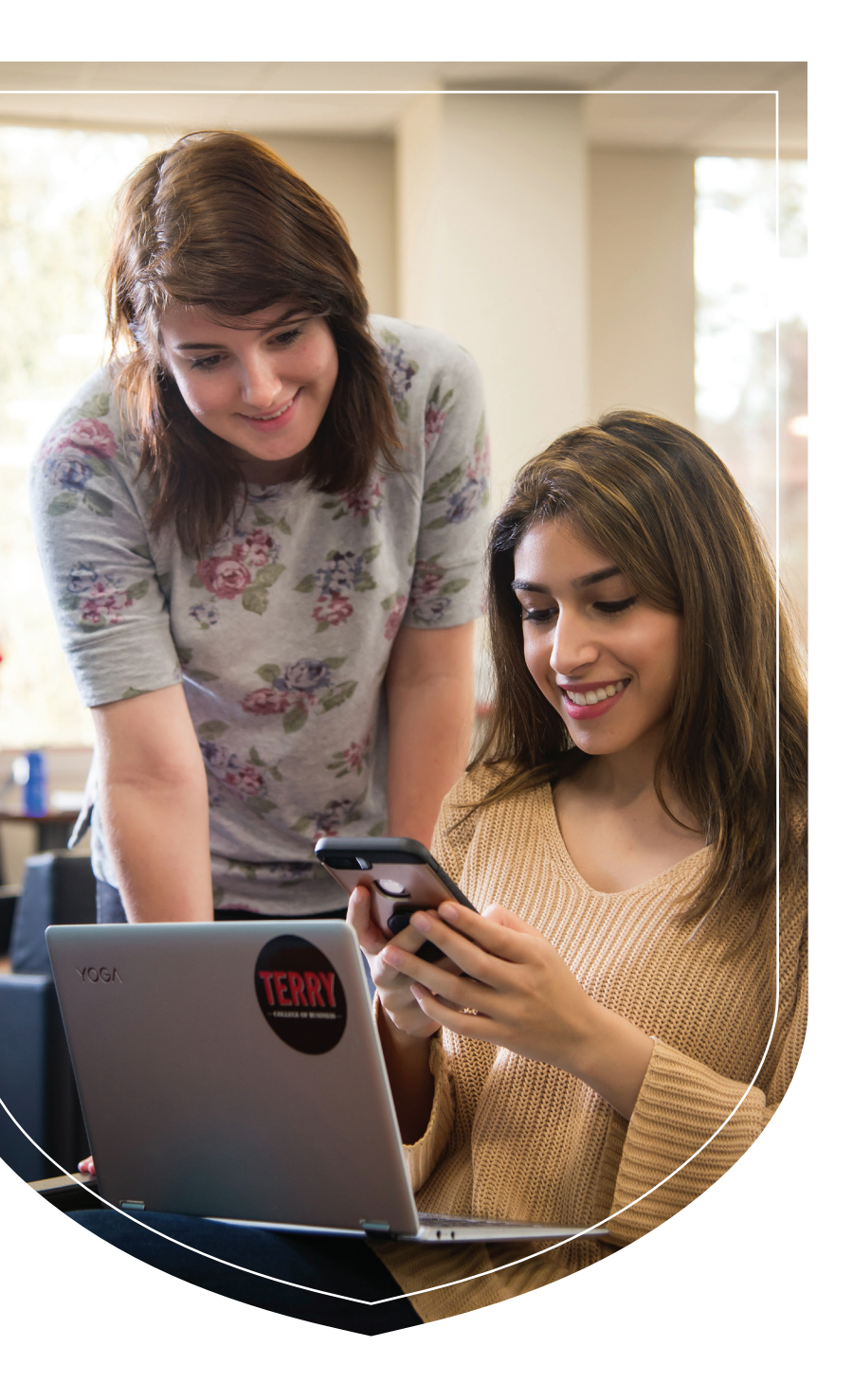

## EITS HELP DESK

#### The EITS Help Desk can assist you with your tech needs during its operating hours.

The EITS Help Desk is the central point of contact for computing services for UGA students, faculty, staff and visitors.

|   | <b>VISIT</b><br>eitshelpdesk.uga.edu |
|---|--------------------------------------|
|   | <b>EMAIL</b><br>helpdesk@uga.edu     |
| 0 | <b>CALL</b><br>706.542.3106          |

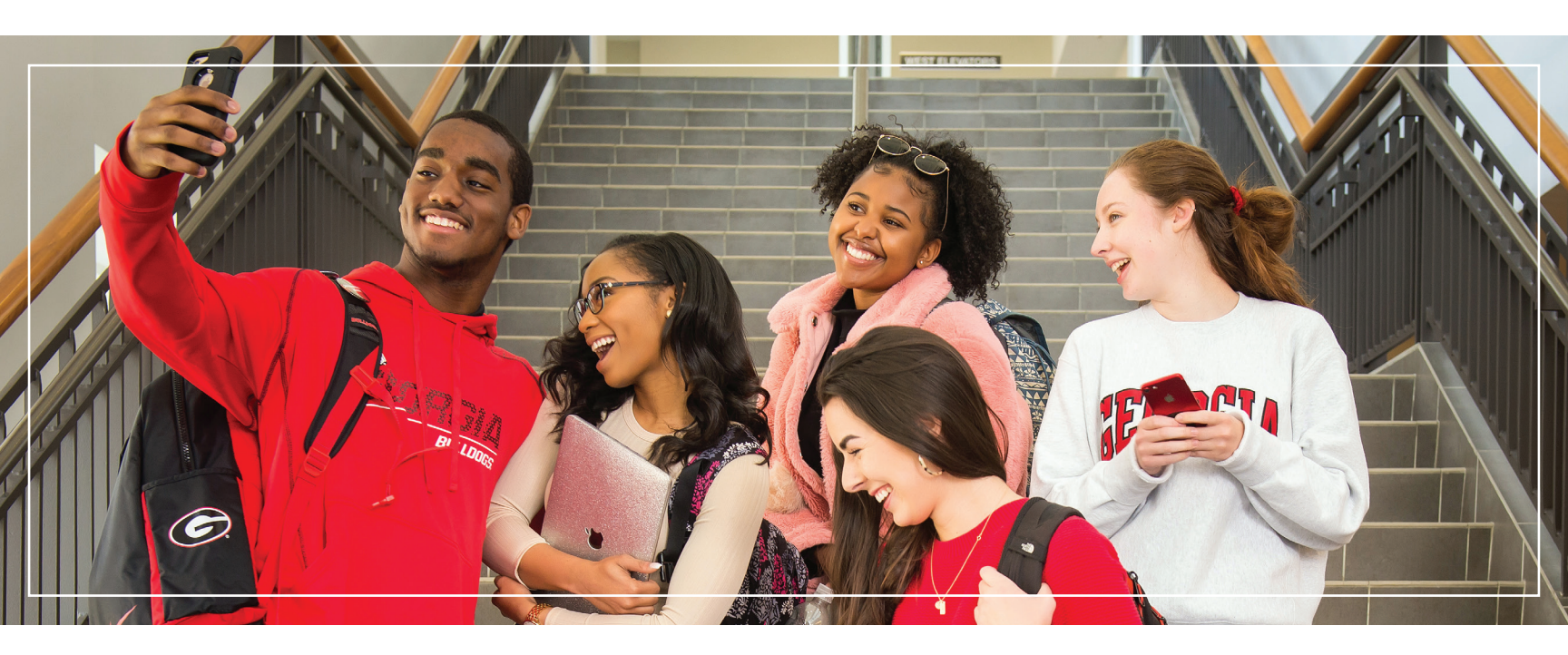

## UGA MYID AND UGA ID

#### MYID

Your MyID is the username that's required to access a number of online University resources and other functions.

If you are a student, your MyID was assigned to you during your admissions process. Students who enrolled prior to Fall 2014 may have previously selected their MyID.

#### UGA ID

Your UGA identification number begins with 810 or 811. It's used instead of your Social Security number to access personal data. Your UGA ID number appears on the back of your UGACard.

#### PASSWORDS

#### Password Requirements

Passwords must be a minimum of 10 characters with a combination of upper case letters, lower case letters and special characters (such as, @!#). Passwords cannot contain your name or username. To avoid contacting the EITS Help Desk if you forget your password, complete the brief MyID Profile forgotten password service at *myid.uga.edu*.

YOU CAN ALSO CHANGE YOUR MYID PASSWORD AT MYID.UGA.EDU.

#### ARCHPASS

#### ArchPass, UGA's two-step login solution.

Some UGA systems, including eLearning Commons, Athena and vLab, require more than your MyID and password for access. To log in to these systems, you'll need to use ArchPass, UGA's two-step login solution, which is powered by Duo. UGA systems protected by ArchPass will ask you to:

#### ENTER YOUR UGA MYID AND PASSWORD

2 VERIFY YOUR IDENTITY WITH THE DUO MOBILE APP, A TEXT MESSAGE OR A PHONE CALL TO YOUR DUO-ENROLLED PHONE OR TABLET.

This two-step login process adds an extra layer of security to help protect your UGA accounts.

TO BEGIN USING ARCHPASS, ENROLL A SMARTPHONE, CELL PHONE, LANDLINE PHONE OR TABLET THROUGH THE SELF-SERVICE PORTAL AT ARCHPASS.UGA.EDU.

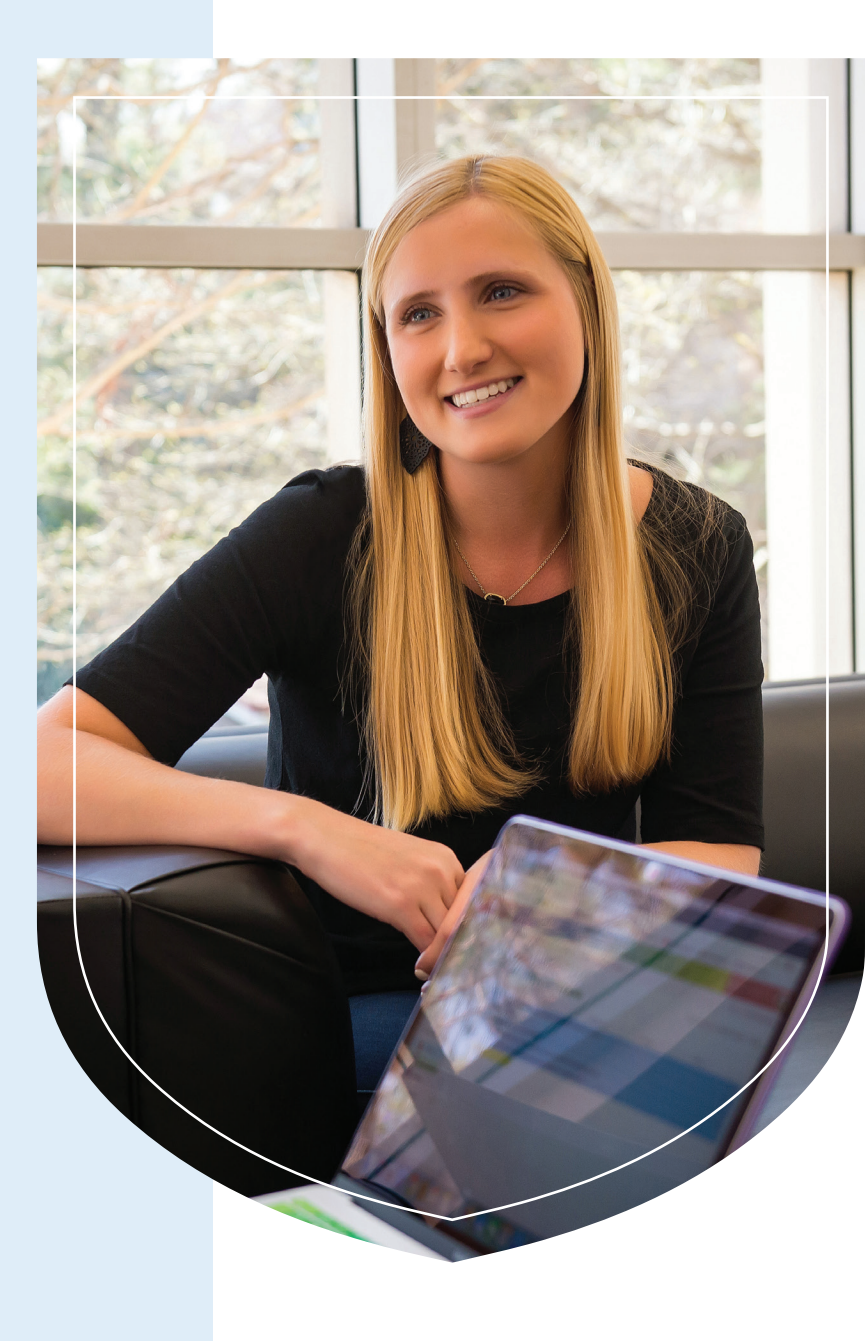

# WIRELESS CONNECTIONS

# Need a wireless connection for your computer or mobile device?

UGA offers two secure wireless networks: PAWS-Secure and eduroam.

PAWS-Secure is available across campus and can be accessed using a valid MyID and password. To access eduroam, students must provide their full UGA credentials with their MyID followed by "@uga.edu" (example: YourMyID@uga.edu). Students can also use their UGA credentials to get wireless service when visiting participating eduroam institutions in the United States and abroad.

TO LEARN MORE, VISIT US ONLINE AT WIFI.UGA.EDU.

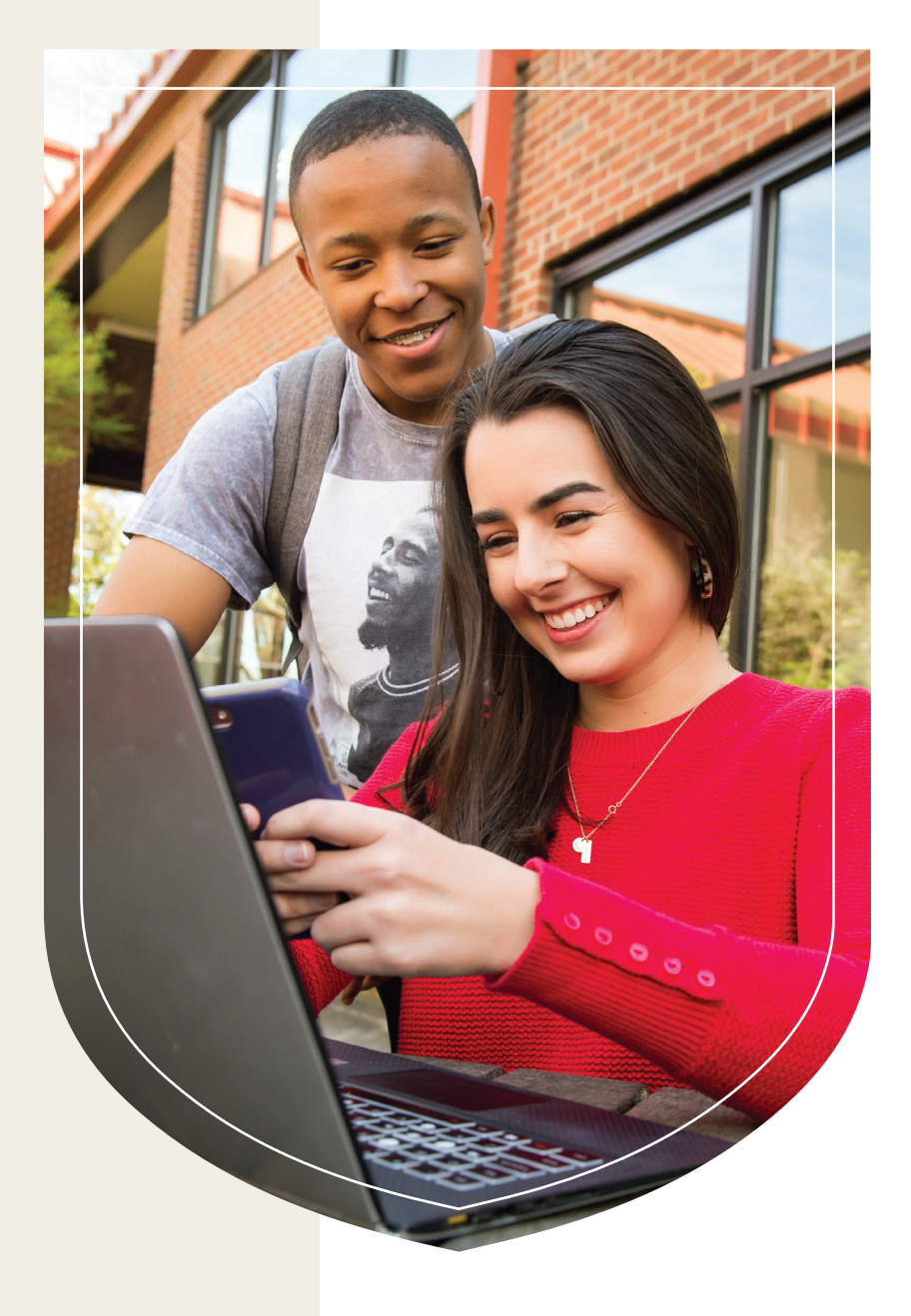

## NEW STUDENT CHECKLIST

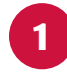

#### KNOW YOUR MYID AND YOUR UGAMAIL ADDRESS

New students enrolling for the first time after Fall 2014 should have received their MyID during the admissions or acceptance process. Your MyID is required to access online services at UGA. In addition, UGAMail addresses for students enrolled after Fall 2014 have been assigned. Check the email address you provided for admission to UGA for instructions. For help with your MyID or UGAMail, contact the EITS Help Desk.

#### CONNECT TO UGA'S WIRELESS NETWORKS

Get connected to UGA's wireless networks, PAWS-Secure and eduroam.

LEARN HOW AT WIFI.UGA.EDU.

3

2

#### **ENROLL IN ARCHPASS**

Some UGA systems, including eLearning Commons and Athena, require more than just your MyID and

password for access. For these systems, you'll need to use ArchPass, UGA's two-step login solution, powered by Duo. UGA systems protected by ArchPass will ask you to enter your UGA MyID and password, and then verify your ID with the Duo Mobile App, a text message or a phone call to your Duo-enrolled phone or tablet. This adds an extra layer of security to help protect your UGA accounts.

YOU CAN ENROLL A SMARTPHONE, CELL PHONE, LANDLINE OR TABLET AT ARCHPASS.UGA.EDU.

4

#### SIGN UP FOR EMERGENCY ALERTS

When emergencies happen, you'll be informed quickly.

**REGISTER AT UGAALERT.UGA.EDU.** 

5

#### **PROTECT YOUR PASSWORD**

Don't fall for scams asking for your MyID password or money. UGA will never ask for your MyID password or payments in an email.

LEARN MORE AT INFOSEC.UGA.EDU.

# MOBILE **APP**

The best of Bulldog Nation in one central mobile app for iOS and Android devices. Home

Athens Transit

UGA INVOLVE UGA Involve

ट्रि

Settings

1

 $\bigotimes$ 

Campus

ATHENA

Athena

 $(\mathsf{P})$ 

Parking

UGA

UGA Bus

eLC

eLC

J

Links

仚

Edit

 $\searrow$ 

UGAMail

UGA CAREER CENTER

Career Center

?

Ask SGA

Need to find out when the next bus arrives at your stop? Check your UGAMail? Catch the latest athletic scores? The official UGA Mobile App does all of that and more. The UGA Mobile App is available in the App Store for iPhone and iPad and in Google Play for Android devices.

LEARN MORE: MOBILEAPPS.UGA.EDU.

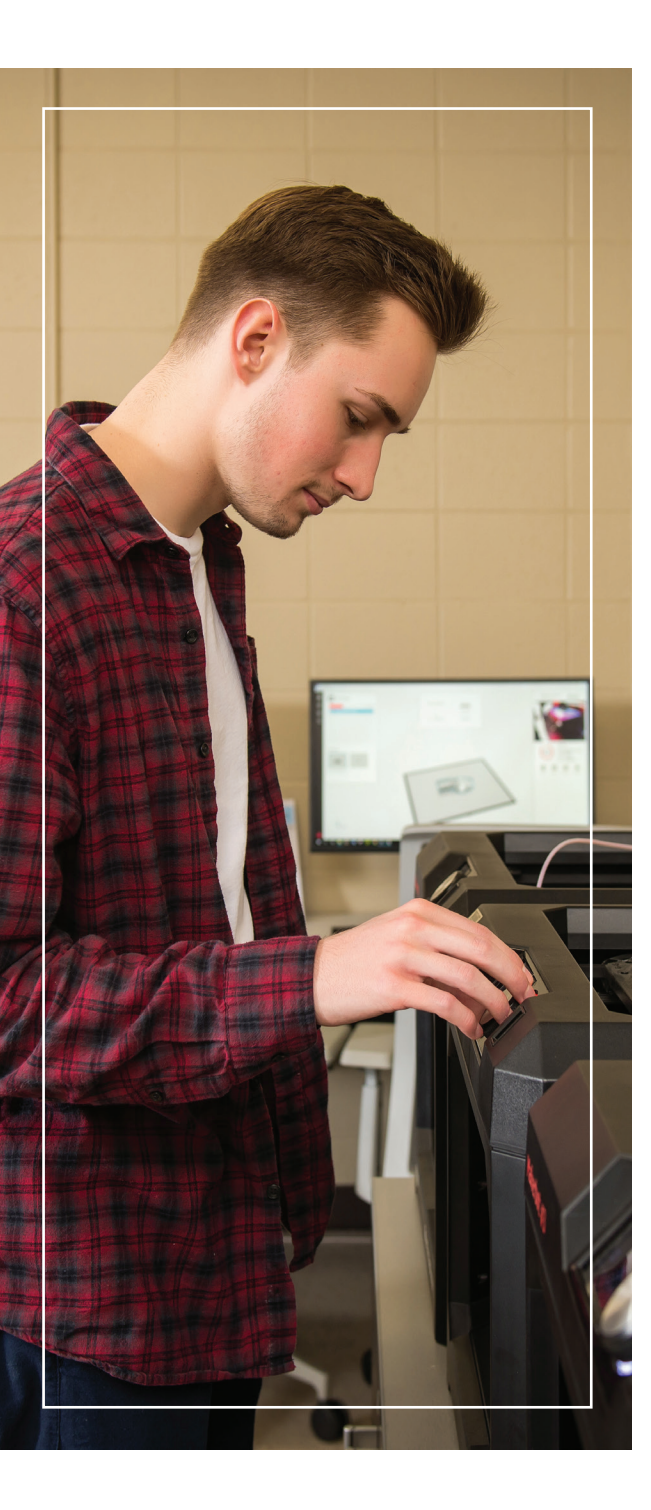

## myuga Portal

UGA's Portal (my.uga.edu) is a one-stop website that allows you to access your email and webbased University services.

The MyUGA Portal allows you to check your grades, register for classes and pay University bills through Athena.

#### VISIT THE MYUGA PORTAL TO ACCESS:

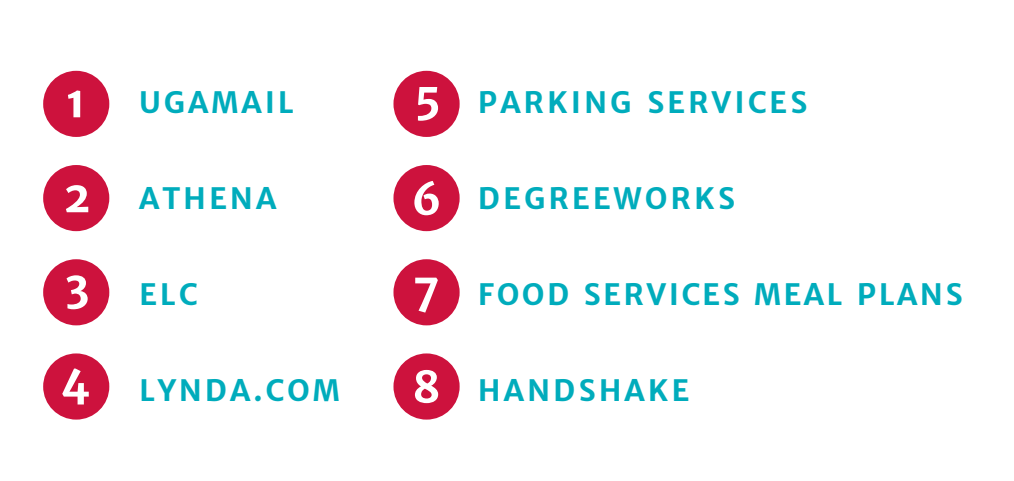

#### UGAMAIL

Your UGAMail is provided through Microsoft and includes access to your University email, calendar and tasks.

You can access your UGAMail through the web (ugamail.uga.edu), through the UGA Mobile App, or by configuring a desktop client to access your account. The University will send official information to your UGAMail account, so be sure to check it regularly.

TO CHANGE YOUR UGAMAIL ADDRESS, VISIT MYID.UGA.EDU.

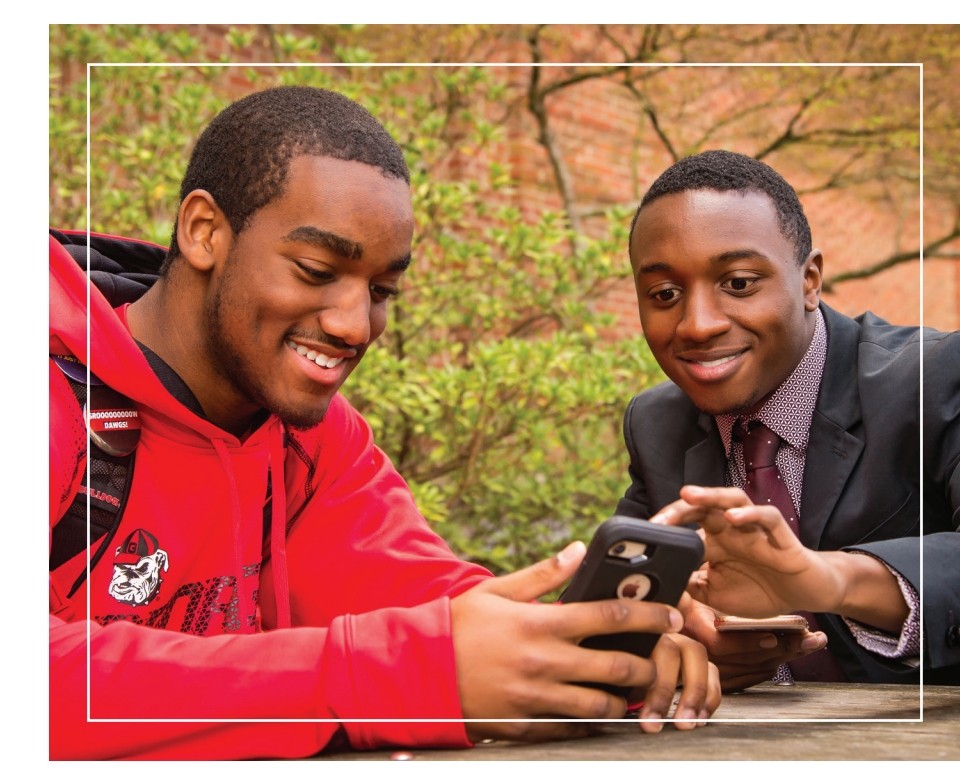

## MOBILE DEVICE EMAIL

Sync your Android or Apple devices to get your UGAMail, calendar and tasks.

Our step-by-step guide for setting up your UGAMail with your phone or tablet makes it easy.

FIND ILLUSTRATED INSTRUCTIONS AT EITSHELPDESK.UGA.EDU.

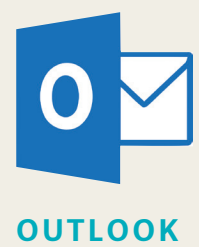

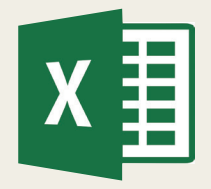

EXCEL

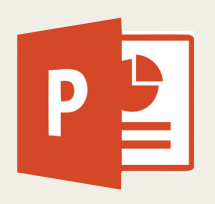

POWERPOINT

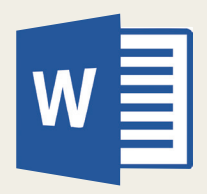

WORD

## FREE MICROSOFT OFFICE

# UGA students, faculty and staff have free access to a number of Microsoft products.

Through your UGAMail account, you can download free copies of Microsoft Word, Excel, PowerPoint, Outlook and more on up to five personal devices, including your phone, tablet and laptop either with Windows, Apple or Android operating systems.

FOR MORE INFORMATION, VISIT OFFICE365.UGA.EDU.

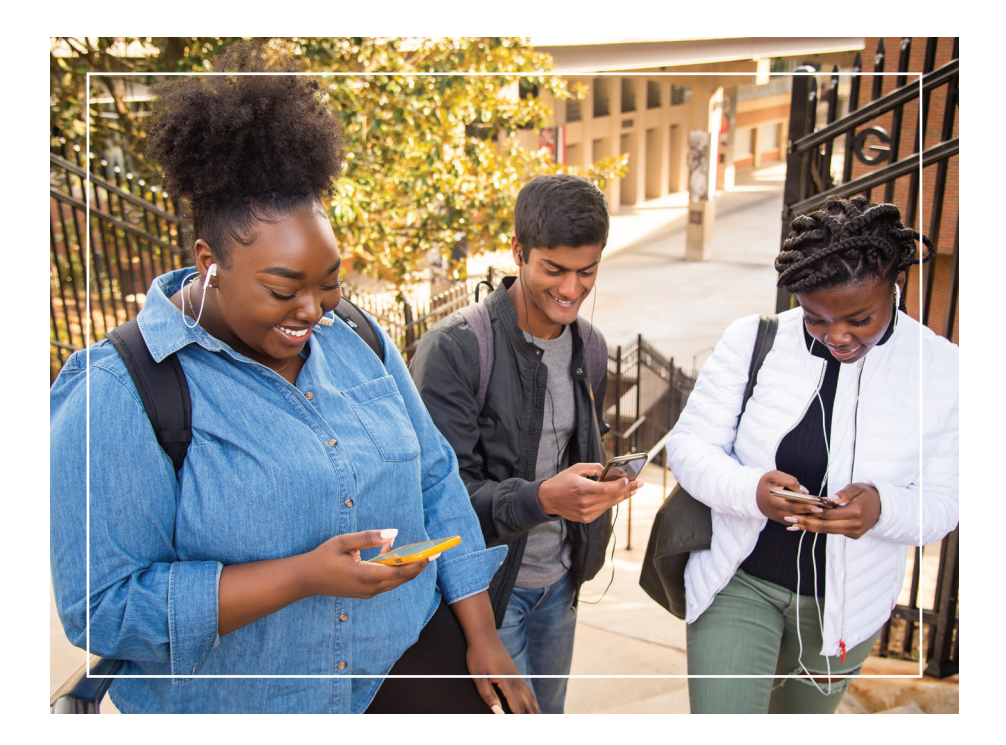

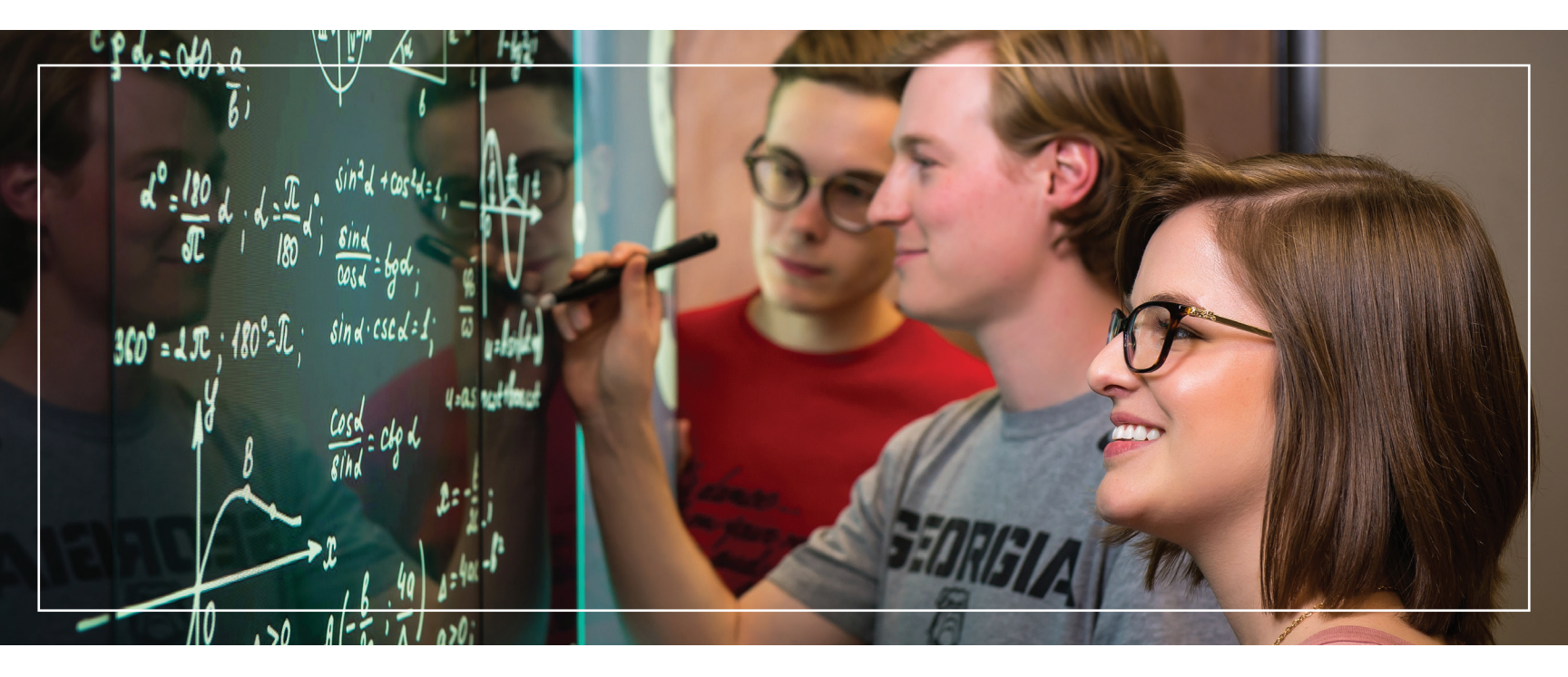

## ONEDRIVE FOR BUSINESS

Microsoft's OneDrive for Business is an online filesharing and storage service that gives you up to 1 TB of free file storage.

OneDrive for Business is ideal for storing and sharing documents, photos and videos with friends and classmates. You can also create Microsoft Word, Excel, PowerPoint and OneNote documents on the web with OneDrive for Business. Create groups to share files and use cloud-based storage to sync your files. OneDrive for Business is part of your UGAMail account. Use OneDrive for Business to back up your valuable files, such as classroom assignments and photos.

FOR MORE INFORMATION, VISIT OFFICE365.UGA.EDU.

### SKYPE FOR BUSINESS

Skype for Business offers instant messaging, online meeting capabilities, screensharing, an interactive whiteboard and more and is part of your UGAMail account. Use it to chat with friends or classmates and meet and collaborate online.

FOR MORE INFORMATION, VISIT OFFICFE365.UGA.EDU.

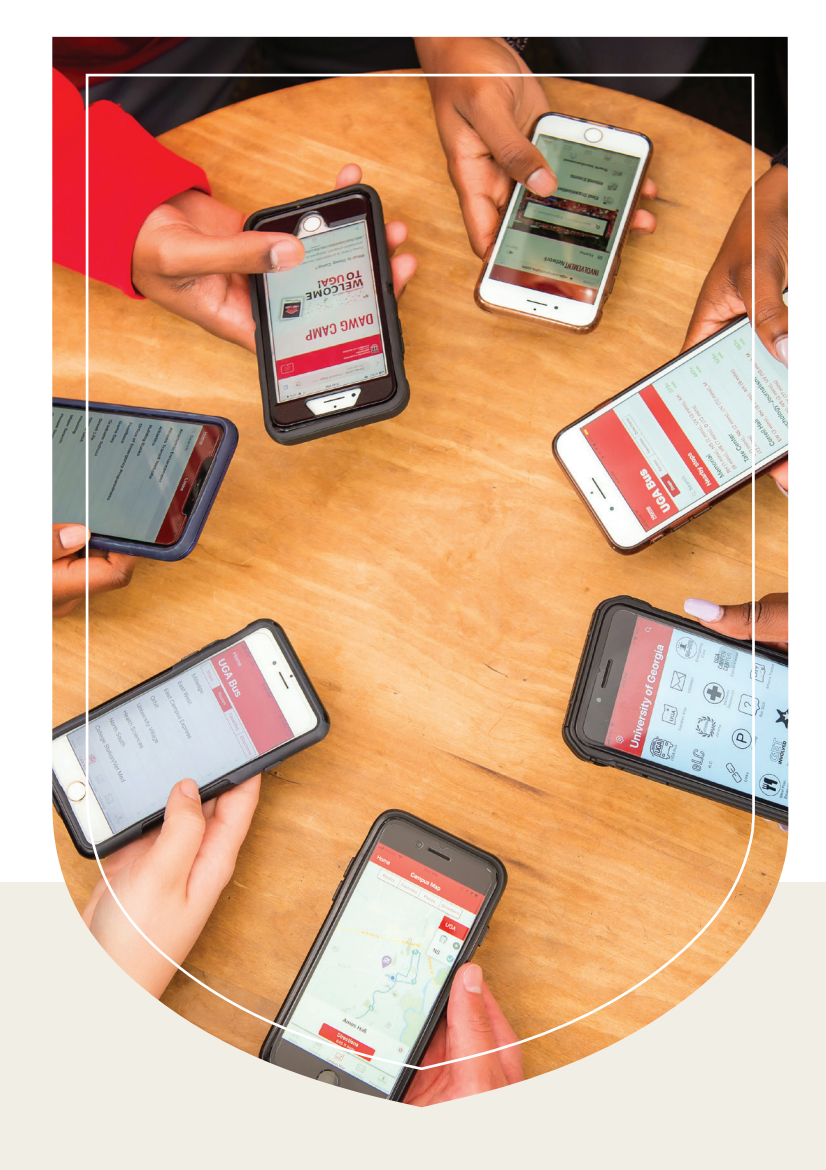

#### VLAB

The vLab is UGA's virtual computer lab that allows you to access software available in computer labs on your own device anytime, anywhere.

You can access the vLab on your phone, tablet or laptop. The vLab includes SPSS, Stata and other software.

ACCESS THE VLAB AT VLAB.UGA.EDU.

# GETTING CONNECTED

# PLUGGING

Need help getting connected to the Internet in the residence halls, including setting up game consoles? PAWS-Secure wireless access is available throughout all the residence halls.

Student Technology Support (STS) is a division of EITS that can help you get connected in University Housing.

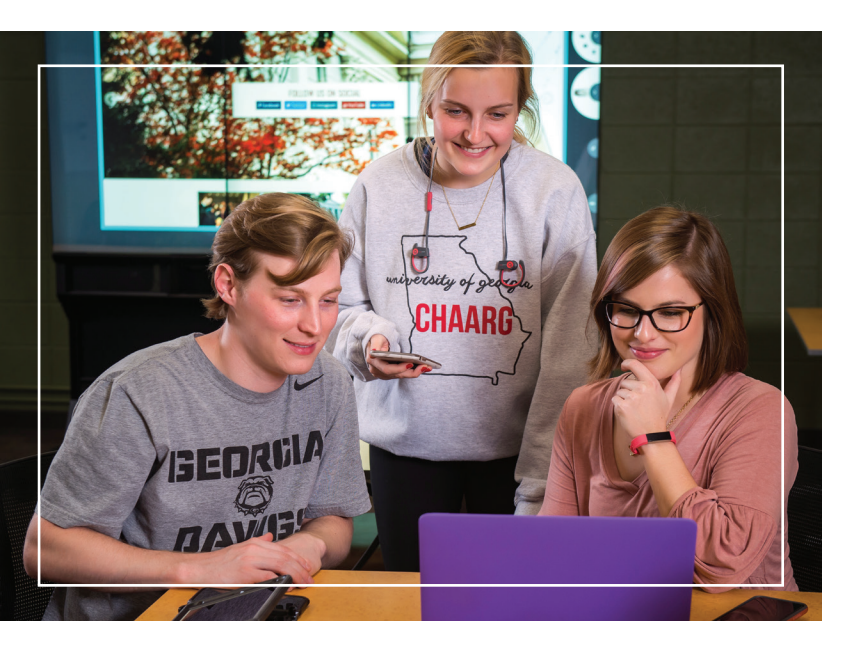

Wired access is available in student rooms by following steps at getconnected.uga.edu. Do not bring a wireless router, switch or hub. Wireless printers will interfere with the PAWS–Secure wireless network. Use a USB connection with your wireless printer. It is recommended that you use the wired Ethernet connection, as opposed to the wireless network, when completing coursework in a residence hall to ensure a continuous connection.

FOR DETAILED INSTRUCTIONS ON GETTING A WIRED CONNECTION, VISIT GETCONNECTED.UGA.EDU.

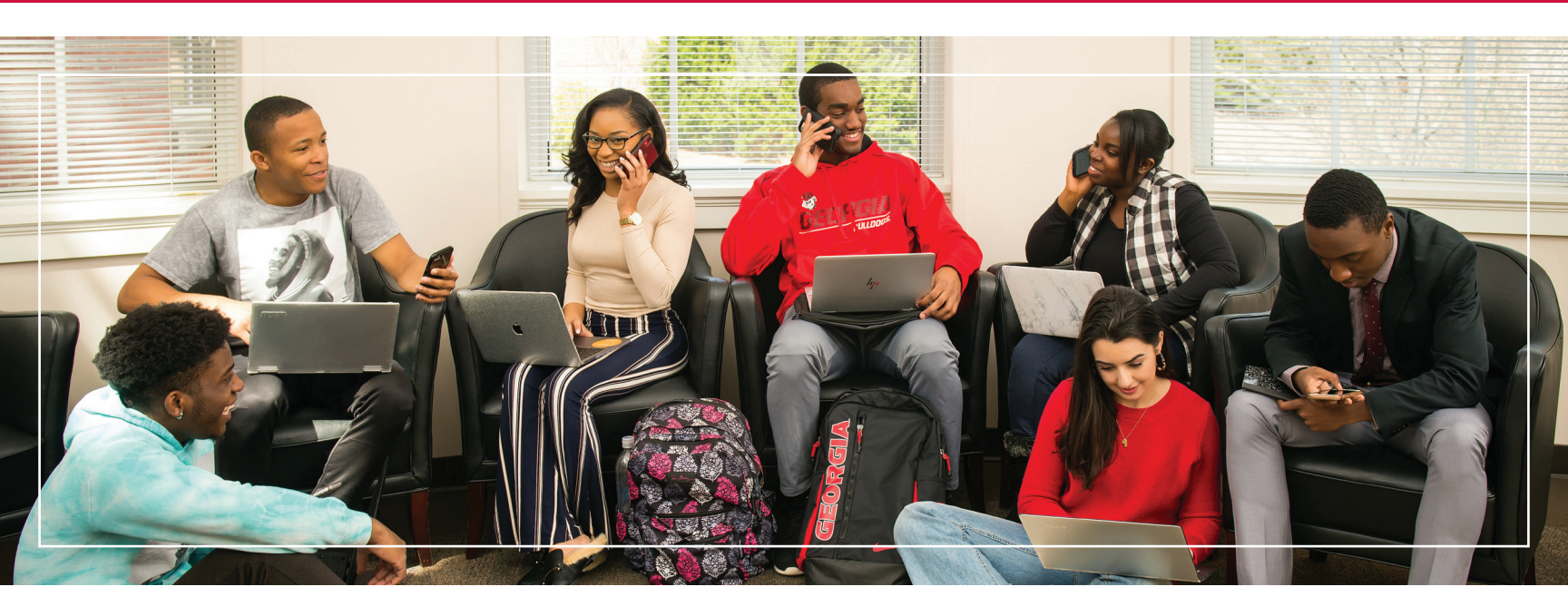

## CABLE CHANNEL LISTINGS

University Cablevision provides a range of TV programming for students living on campus and others.

Before you bring a TV to campus, be sure it's compatible for viewing the 150-plus digital channels. Instructions for connecting a smart TV in the residence halls are available on the Help Desk site, **EITSHELPDESK.UGA.EDU**.

LEARN HOW TO CHECK YOUR TV IN ADVANCE AT GETCONNECTED.UGA.EDU.

## ELEARNING COMMONS (ELC)

UGA's online learning management system is called eLearning Commons (eLC).

Instructors use eLC for course assignments, learning materials, quizzes, class communication and more. Each semester, you have automatic access to eLC for your classes.

TO ACCESS ELC, VISIT THE MYUGA PORTAL AT MY.UGA.EDU.

FOR ELC INSTRUCTIONAL RESOURCES, VISIT HELP.ELC.UGA.EDU/STUDENTS.

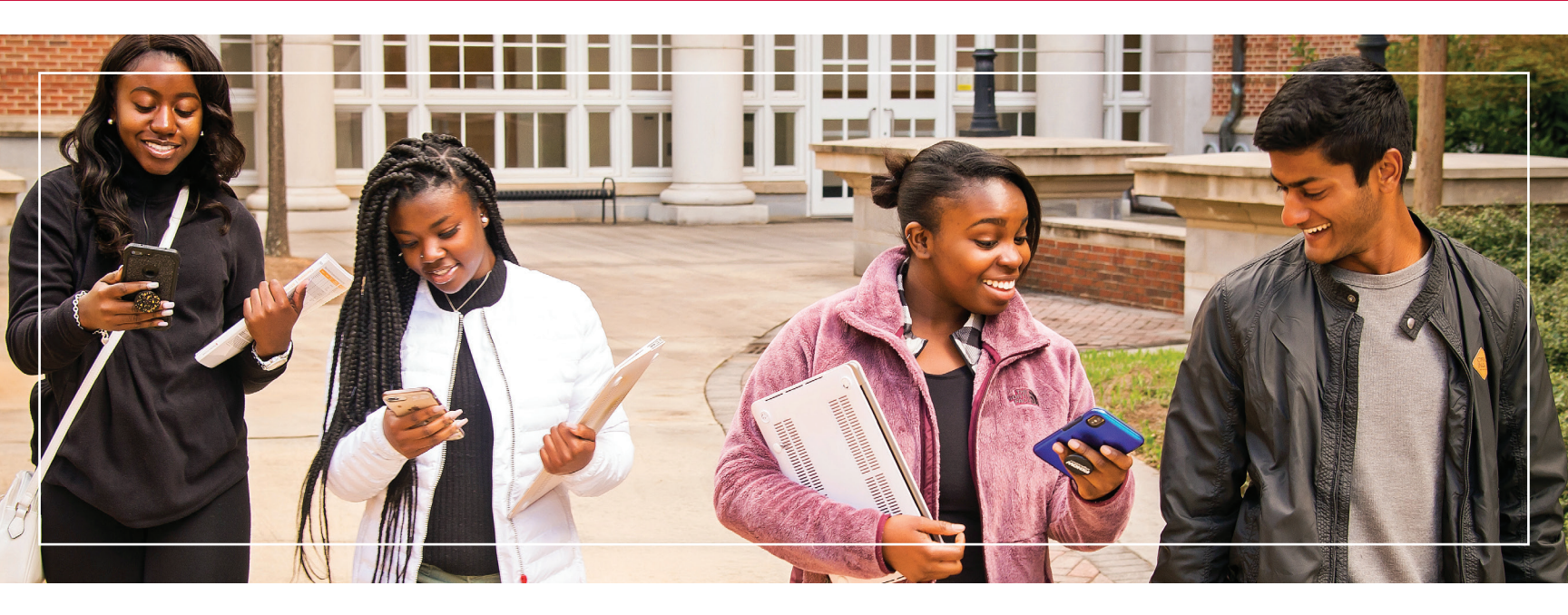

#### ATHENA

# Athena is the University's student information system.

Athena gives students online access to view academic and financial aid records, register for classes, pay tuition and fees, and update personal information, all in one location.

#### VISIT ATHENA.UGA.EDU.

### DEGREEWORKS

#### Are you staying on track for graduation?

DegreeWorks helps students and their advisors monitor progress toward degree completion. Much like a checklist, it combines their UGA degree requirements and the coursework completed into an easy-to-read electronic worksheet that shows how courses completed count toward degree requirements.

TO ACCESS DEGREEWORKS, VISIT DEGREEWORKS.UGA.EDU.

### LYNDA.COM

# Want to get a jump start on learning the latest software?

Learn how to design a website, record audio and video projects, animate 3D graphics and more on Lynda. Lynda.com is part of LinkedIn. UGA students have free access to the site, which has thousands of online videos. Watch high-quality instructional videos anytime on your phone, tablet or laptop.

TO ACCESS LYNDA.COM, VISIT THE MYUGA PORTAL AT MY.UGA.EDU.

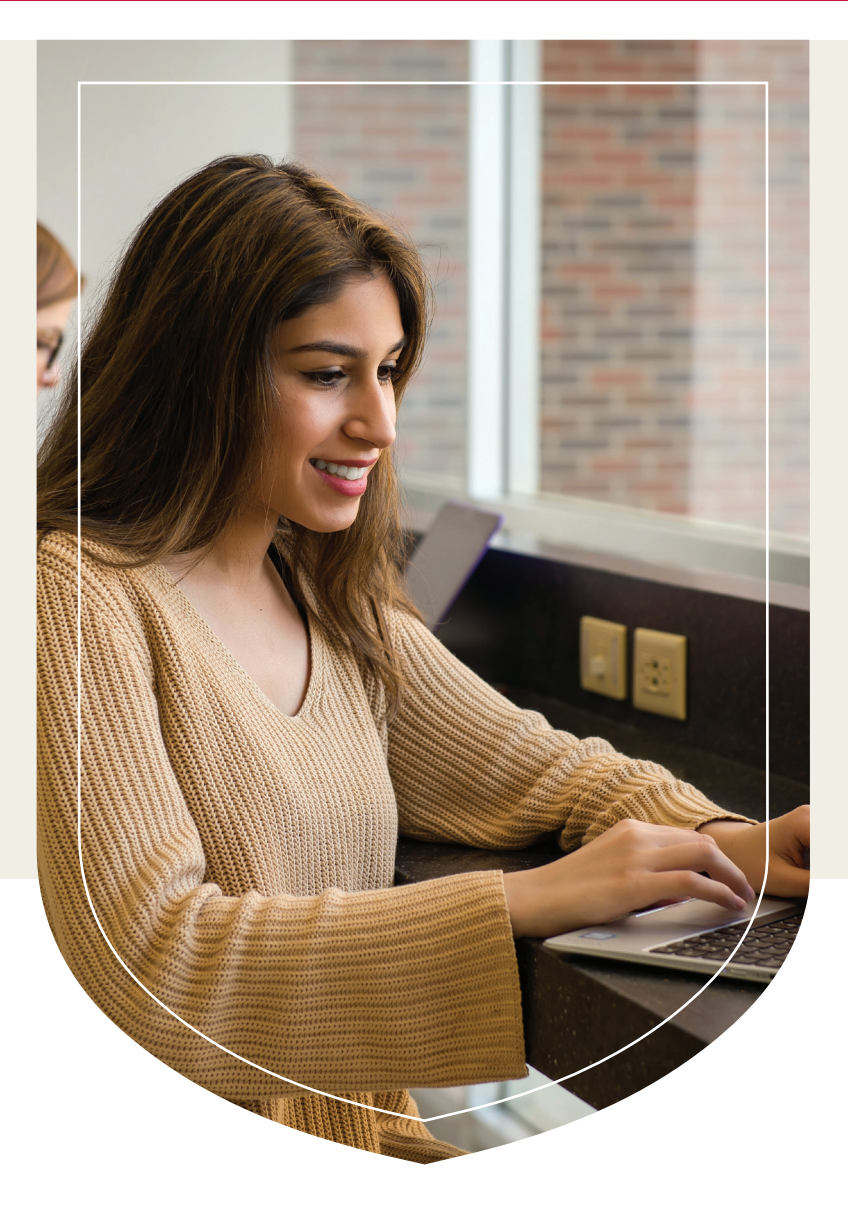

### LISTSERVS

Listserv is an email feature that allows users to participate in electronic discussion groups on numerous topics.

Students can join existing listservs or create one for a registered student organization.

VISIT LISTSERV.UGA.EDU.

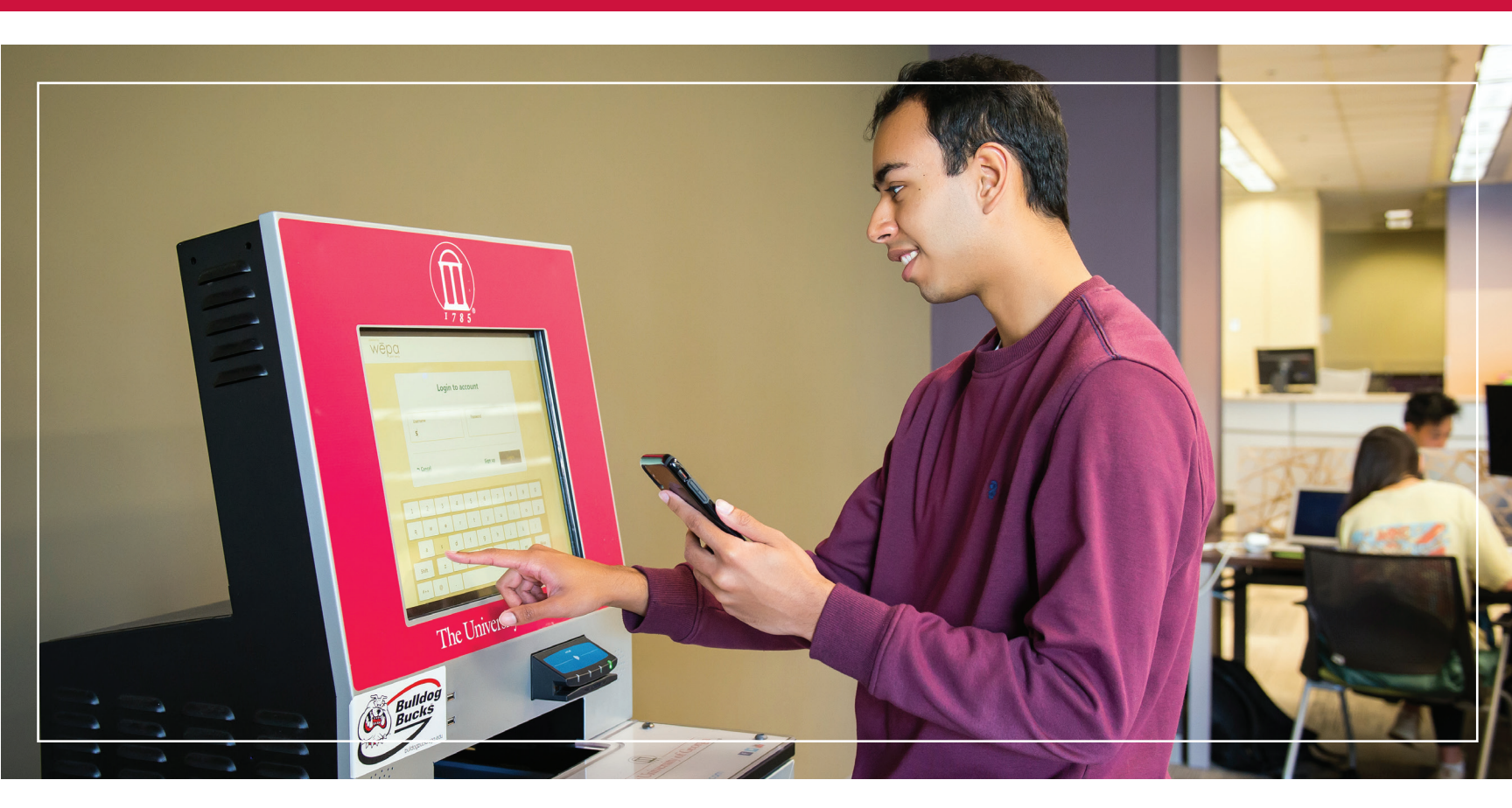

## PRINT KIOSKS

Send documents from your laptop, phone or tablet to the cloud and print at one of the print kiosks on campus.

Print jobs stay in the cloud for up to 96 hours until you retrieve them at a kiosk. You can also insert a USB flash drive directly into a kiosk. Color and black and white print is available. Pay with a credit or debit card.

VISIT PRINTKIOSK.UGA.EDU.

#### QUALTRICS

# Need to do a survey for a class or student organization?

UGA students have free access to Qualtrics, a web-based survey tool. You can create, implement and evaluate surveys with a number of questionnaire options. It's easy to create your UGA-branded survey for class assignments, projects and student organization activities.

VISIT QUALTRICS.UGA.EDU.

### BORROW A LAPTOP, IPAD OR KINDLE

Get an iPad, Kindle, digital camera or laptop on loan at the Miller Learning Center (MLC) at the EITS service desk on the third floor. The technology lending program is free, as long as you follow the time restrictions.

FOR MORE INFORMATION, VISIT MLC.UGA.EDU/TECHNOLOGY/LENDING.

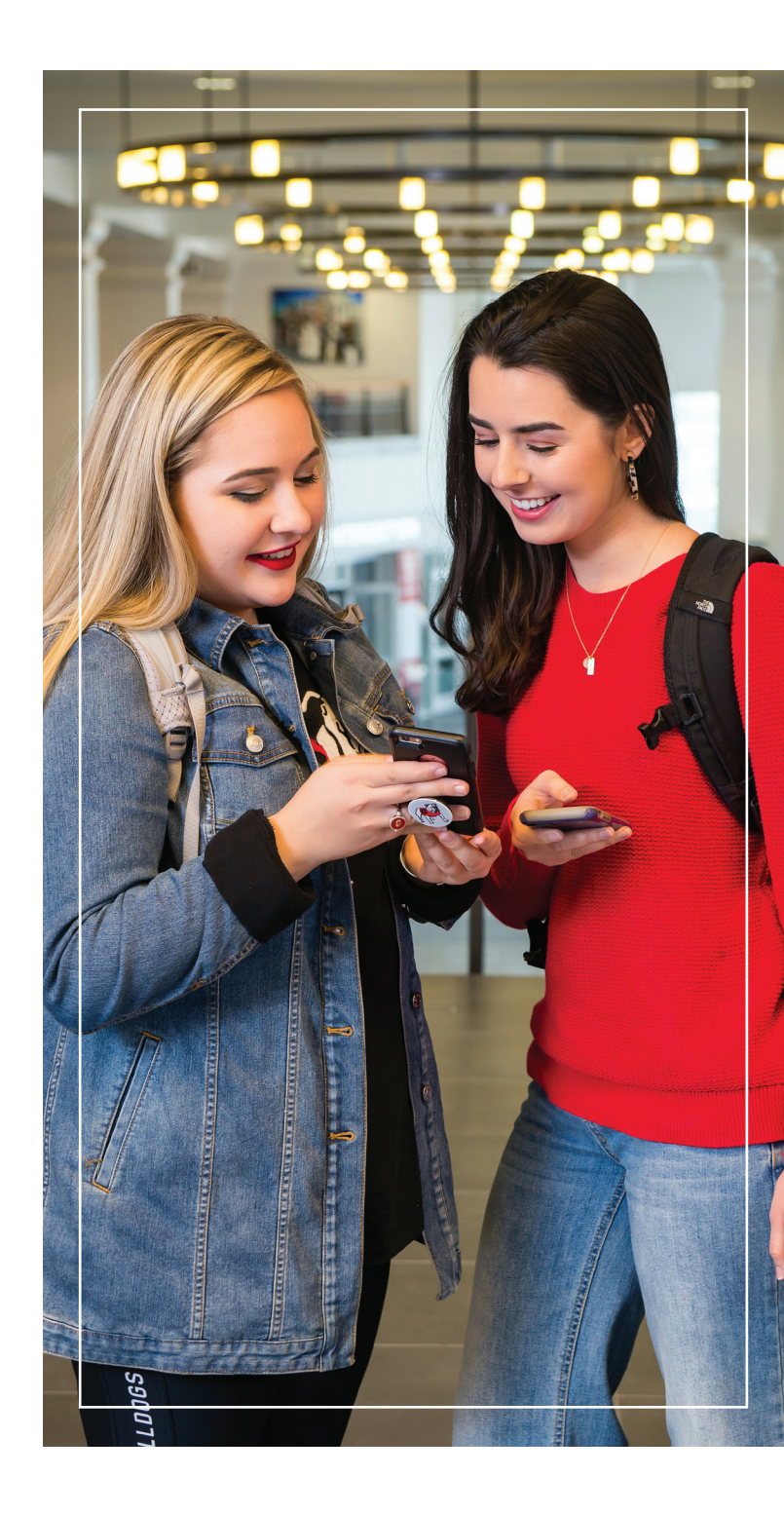

## DIGITAL MEDIA LAB

Create and edit your course-related digital media projects at the MLC's digital media lab.

Record audio in the sound booth or edit videos on the computers in the lab with the latest multimedia software. A digital media specialist in the lab can also help you with your project.

FOR MORE INFORMATION, VISIT MLC.UGA.EDU/ TECHNOLOGY/DIGITALMEDIALAB.

#### SOFTWARE

# Your one-stop shop for software available at UGA.

Learn how to access free and discounted software including Office 365, Adobe Creative Cloud suite, MatLab, Mathematica and more.

VISIT SOFTWARE.UGA.EDU TO LEARN MORE.

#### SENDFILES

SendFiles allows you to send encrypted, secure emails or large files to other UGA users or people not associated with the University. Attachments in SendFiles can total up to 2 GB. SendFiles may help you to email large class project files.

VISIT SENDFILES.UGA.EDU.

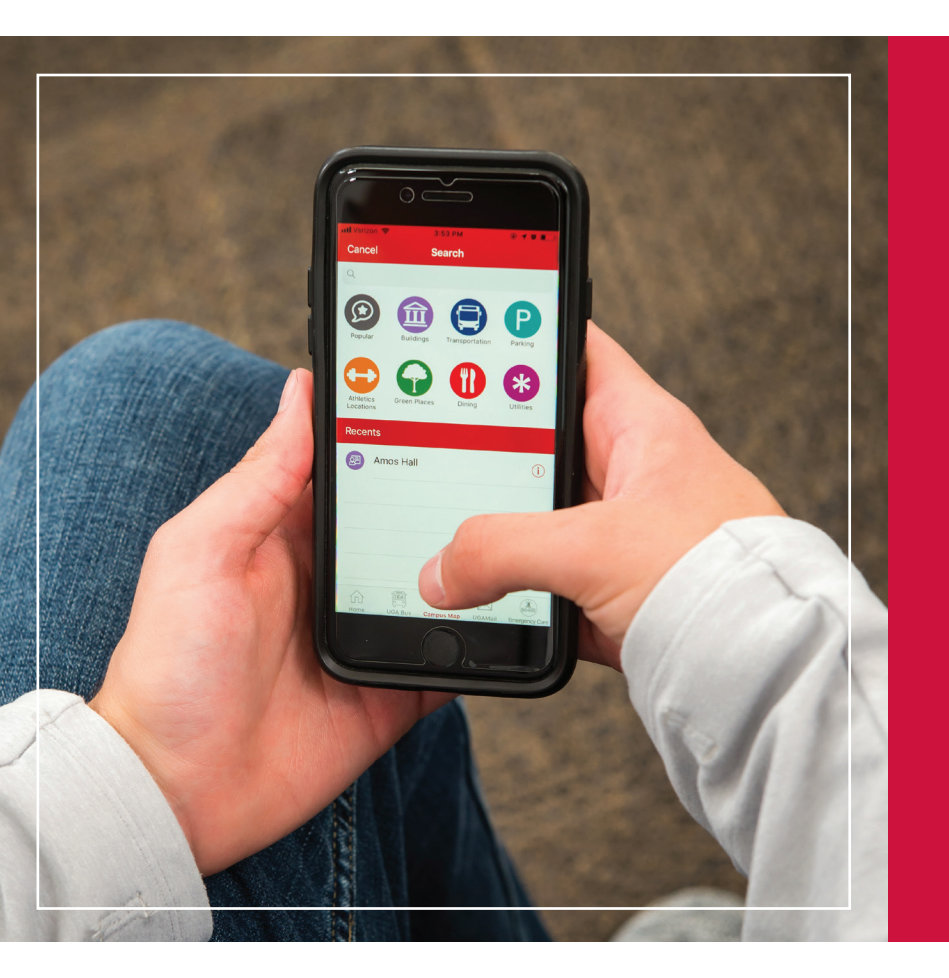

## COMPUTER LABS

If you need access to a computer, EITS has several computer labs available on campus.

FOR THE LATEST LISTING OF COMPUTER LABS AND OPERATING HOURS, VISIT EITS.UGA.EDU/SUPPORT/CTS/COMPUTER\_LABS.

Printing is available at computer labs. Computer labs are located at:

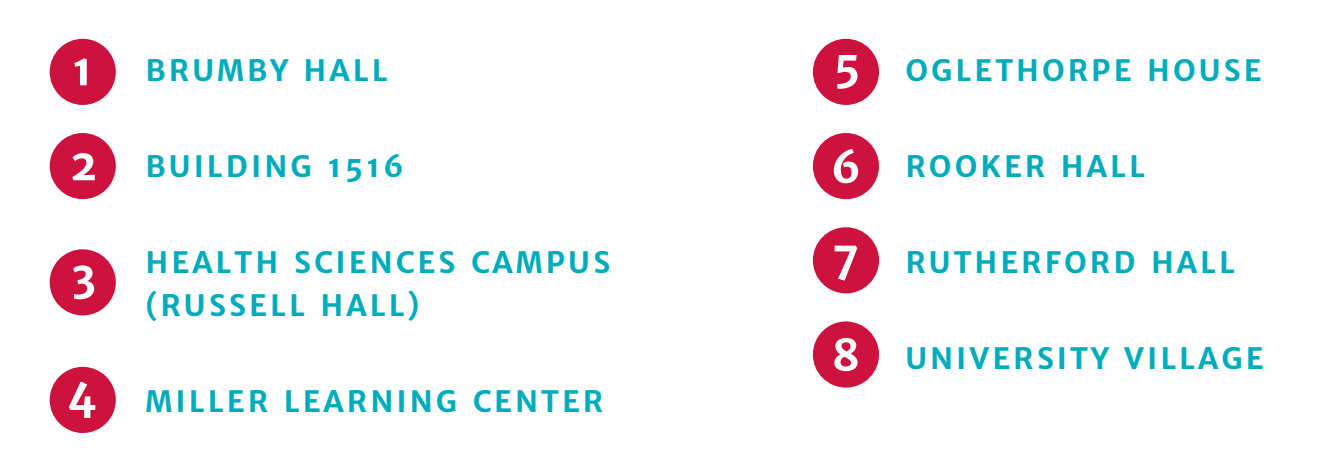

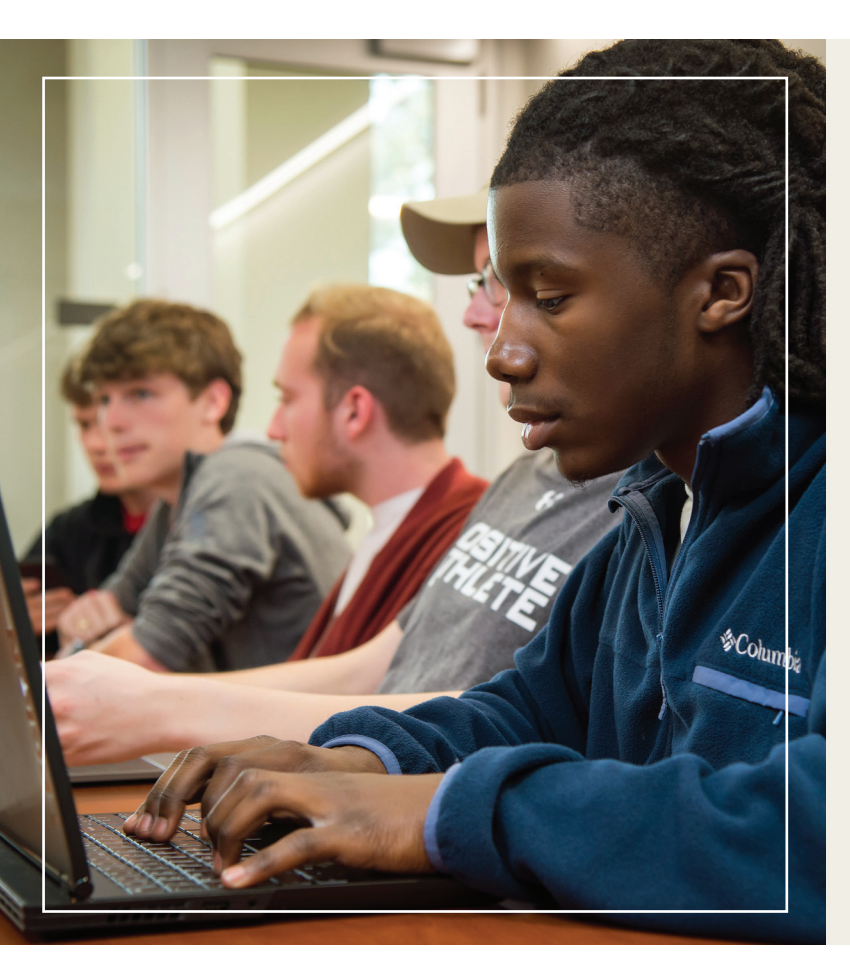

# ILLEGAL DOWNLOADING WILL COST YOU

If you illegally download or distribute copyrighted materials on the UGA network, you could face civil or criminal charges.

UGA responds to copyright holder notifications in accordance with the Digital Millennium Copyright Act (DMCA). Always use options for getting music and videos legally, such as Netflix, Spotify, Pandora and iTunes.

# STAY SAFE ONLINE

#### LOG OUT

When you're done visiting a website that requires a password, be sure to log out, especially on a public computer.

#### **PROTECT YOUR PASSWORD**

UGA will never send you an email asking for your password. Don't share your MyID password with other people.

#### **IS IT LEGIT?**

Before typing your password, check the URL. Is it a legitimate website? For logging in to UGA's Central Authentication Service (CAS), do you see a green bar with a lock icon in the web browser? If not, don't type your password.

When in doubt about a specific email or website, contact the EITS Help Desk.

LEARN MORE AT INFOSEC.UGA.EDU.

## AVOID PHISHING EMAILS

Phishing emails are emails designed to trick you into replying to them with personal information such as your username and password, Social Security number or financial account numbers.

Large institutions like UGA are targets for phishing and getting phishing emails is a daily reality.

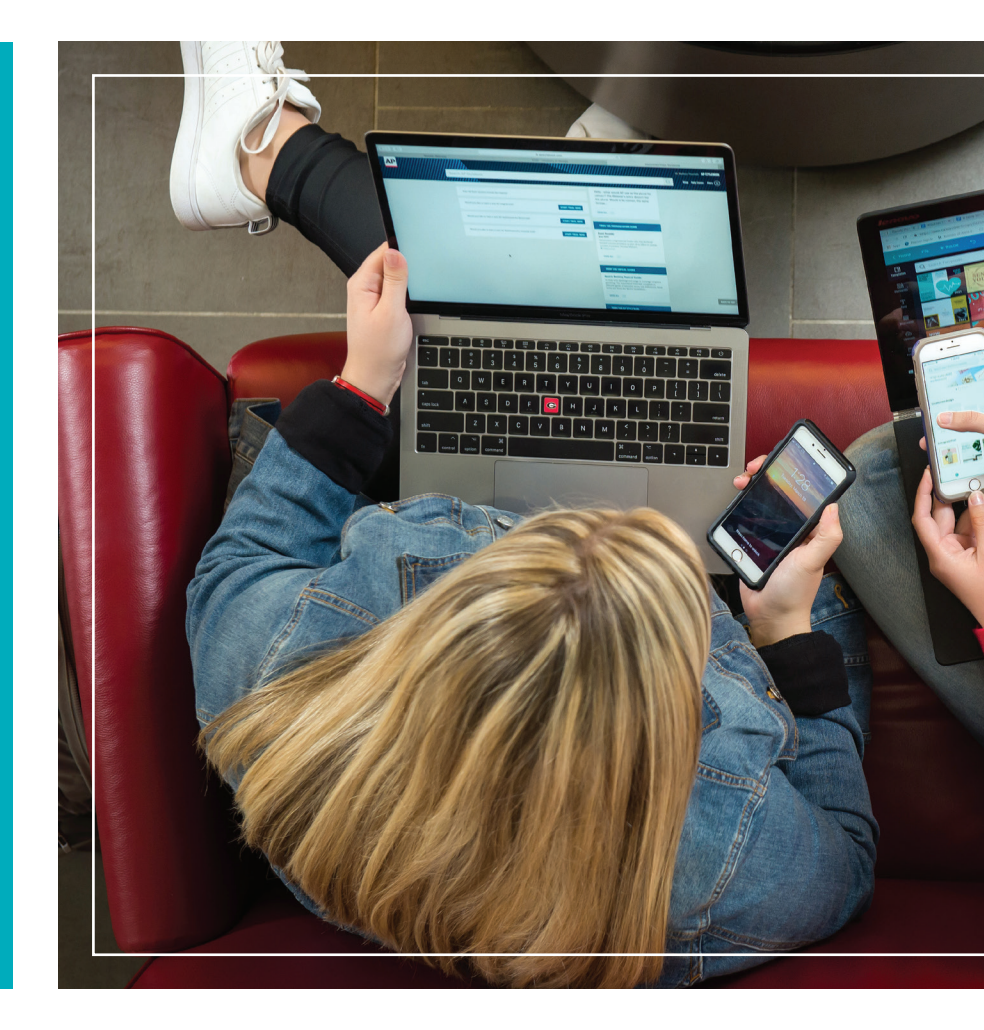

# Did you receive an email message that looks suspicious?

SEND IT TO ABUSE@UGA.EDU FOR REVIEW.

TO LEARN MORE ABOUT PHISHING AND SEE EXAMPLES OF RECENT PHISHING EMAILS, VISIT THE EITS FRESH PHISH PAGE AT FRESHPHISH.UGA.EDU.

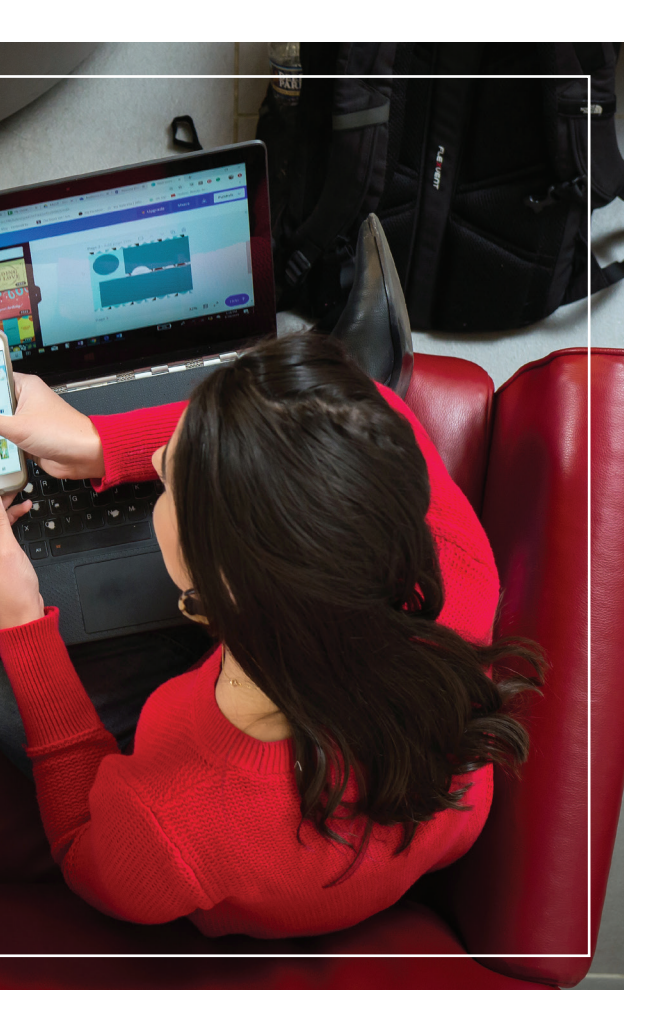

A phishing email typically:

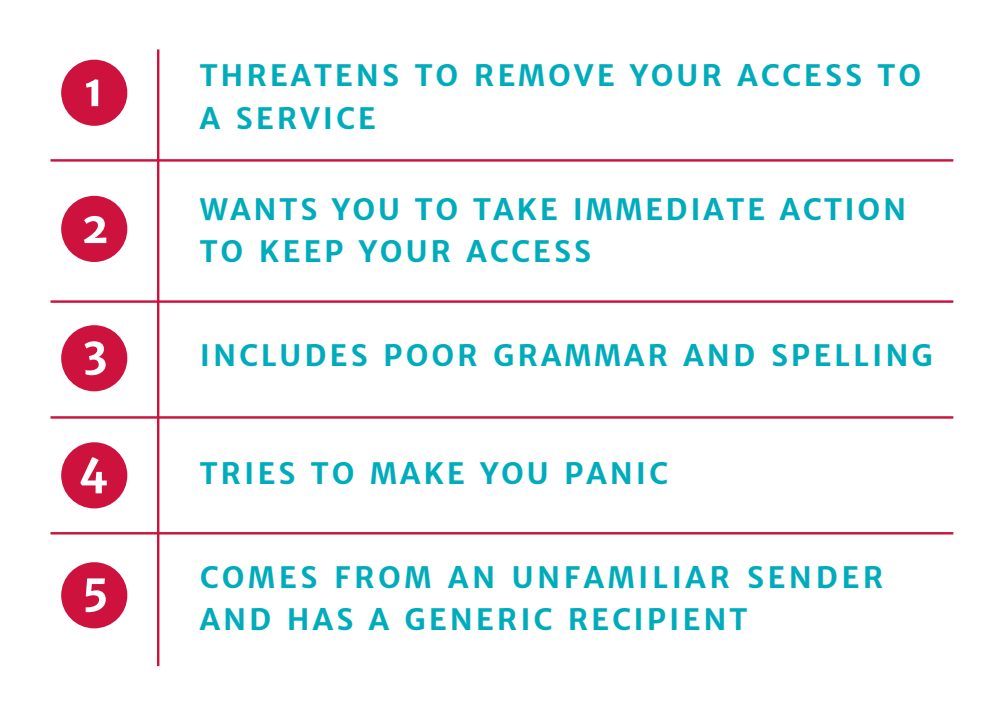

Will UGA send legitimate emails that look like phishing scams? There will be times when legitimate messages must be sent to inform UGAMail users of necessary changes to their accounts. These may include inactive account removal notices or information about account abuse. UGA will never ask for your password in an email.

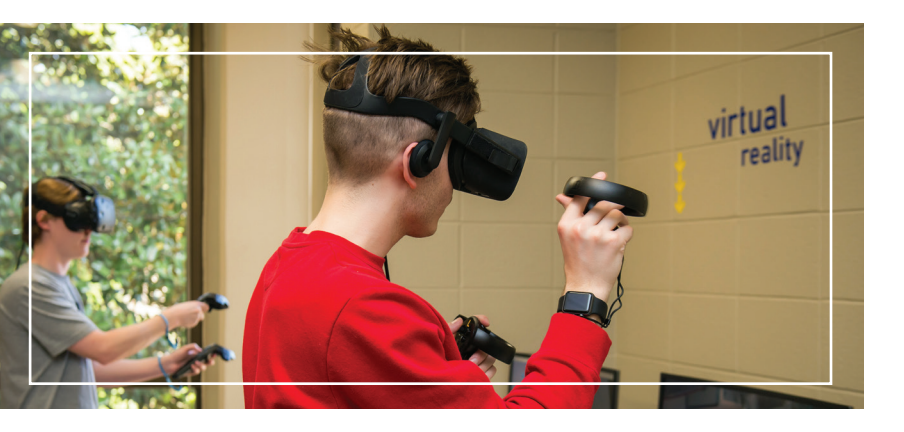

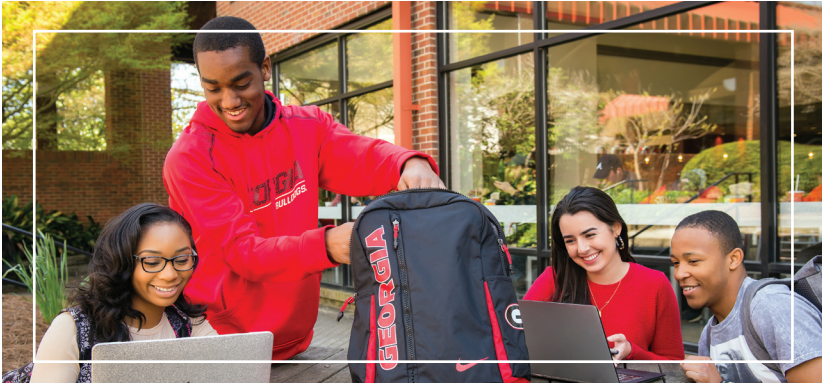

# IT Policies

EITS maintains policies related to information technology, such as email and web-related services, and offers tips on keeping your identity secure while online.

TO LEARN MORE, INFOSEC.UGA.EDU.

## helpful LINKS

Along with visiting **eits.uga.edu** for your IT resources, here are some other useful links for UGA students:

| 1 | UGA LIBRARIES: LIBS.UGA.EDU                |
|---|--------------------------------------------|
| 2 | UGA FOOD SERVICES:<br>FOODSERVICES.UGA.EDU |
| 3 | UGA HOUSING: HOUSING.UGA.EDU               |
| 4 | UGA CAREER CENTER:<br>CAREER.UGA.EDU       |

## STAY CONNECTED

Follow us on Facebook, Instagram and Twitter to get the latest about tech news and resources at UGA.

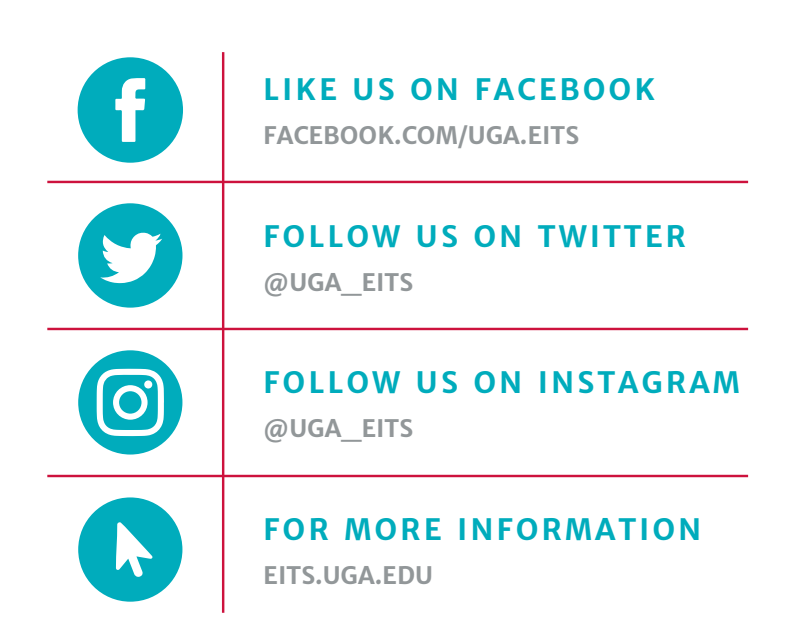

### SPECIAL THANKS

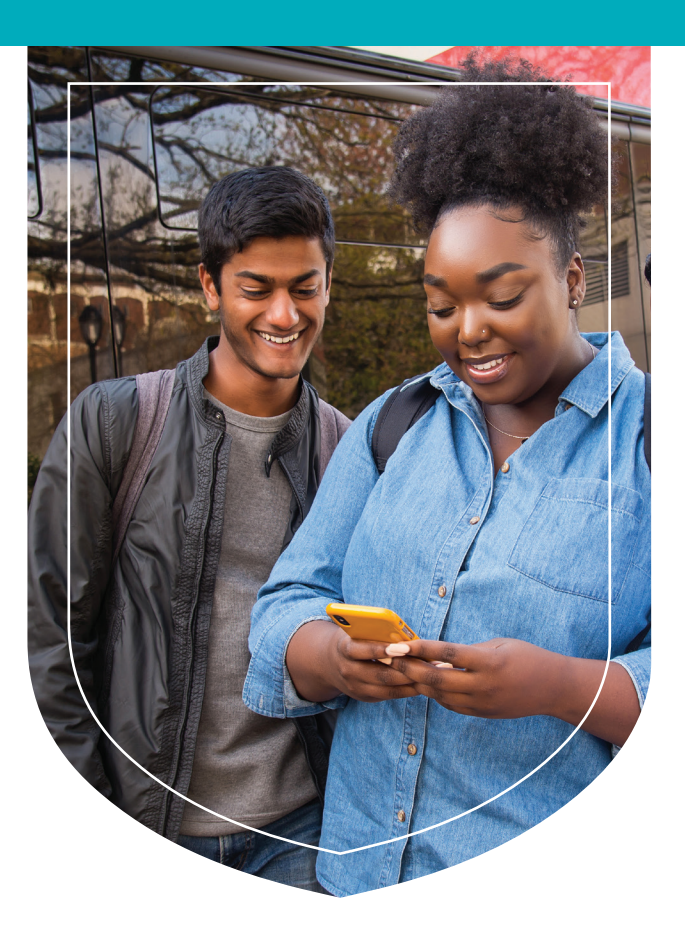

A special thanks to the UGA Visitors Center, Science Library Makerspace, Grady Ambassadors, Office of Service-Learning and Terry College of Business Ambassadors for their assistance in providing the students shown in this guide.

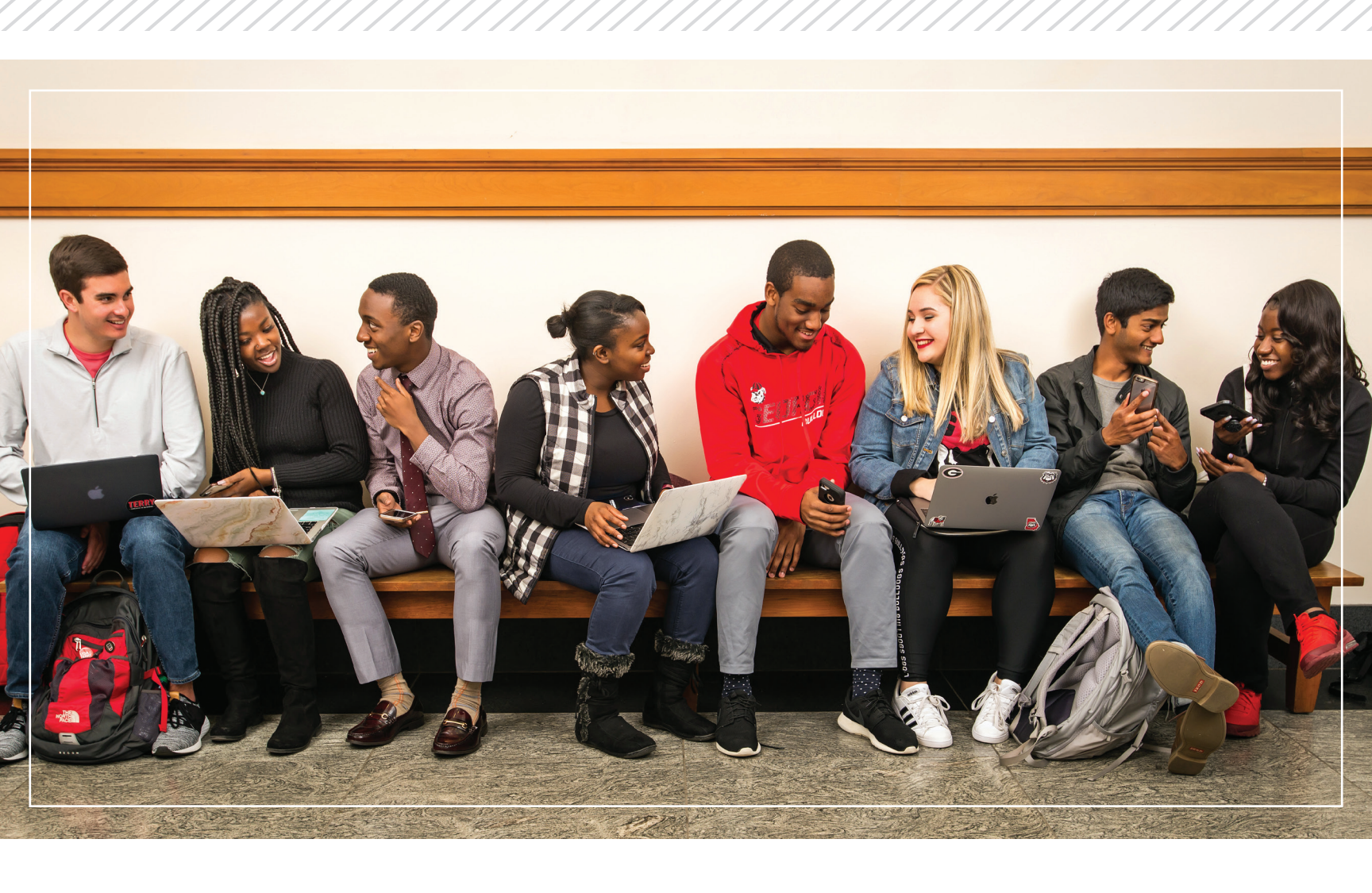

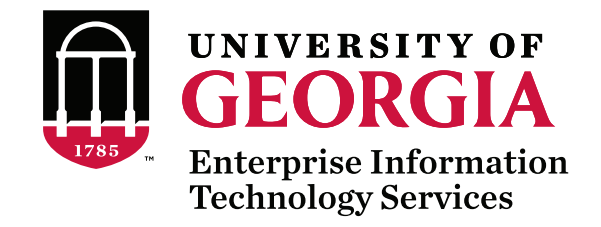

101 CEDAR STREET ATHENS, GA. 30602-1130 706.542.3106 · EITS.UGA.EDU